## Adattatore SIP per Cuffie ATCOM AT800DP

Prima di proseguire, consultare il manuale on line VOIspeed alla pagina <u>Configurare i</u> <u>Terminali con l'Autoprovisioning</u>.

Dopo aver selezionato il modello desiderato (Fig 1) ed esportato le impostazioni (Fig 2). Questa è una guida per l'adattatore per cuffie ATCOM AT800DP, Versione Firmware 2.3.2. Modelli e/o firmware differenti potrebbero richiedere diverse impostazioni.

| Provisioning terminale ute<br>Provisioning terminal | Ä             |   |
|-----------------------------------------------------|---------------|---|
|                                                     |               |   |
| Utenti selezionati                                  | AT800DP (345) |   |
|                                                     |               |   |
| Hostname PBX 🛠                                      | 192.168.0.220 |   |
| Porta PBX                                           | 5060          |   |
| Produttore                                          | Atcom         | • |
| Apparato                                            | AT800DP (ITA) | - |
| Firmware                                            | 2.3.2         | - |

## Fig 1: Autoprovisioning – selezione dispositivo

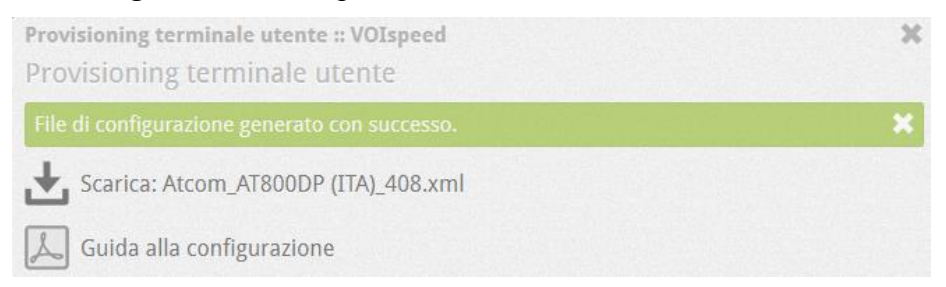

Fig 2: Autoprovisioning – Creazione file di configurazione

Salvare la configurazione nel proprio PC. Successivamente aprire un browser per accedere alla configurazione del dispositivo.

Individuazione dell'indirizzo IP e web management

Assumendo che vi sia un server DHCP attivo sulla vostra rete,

- Collegare un cavo di rete alla porta LAN dell'adattatore
- Accendere l'adattatore (solo se non si usa la modalità PoE)
- Attendere l'avvio completo dell'adattatore
- Premere il bottone "Menu" (4° tasto funzione a destra fig. 3)

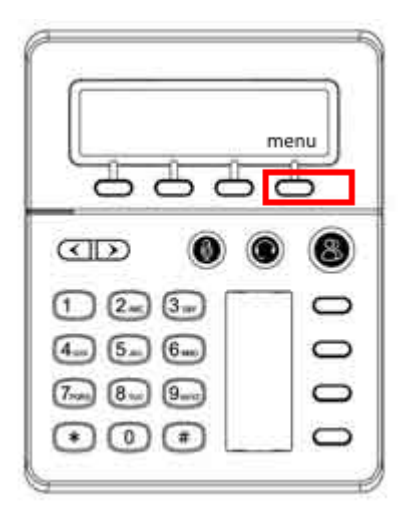

Fig 3: Adattatore ATCOM AT800DP - Display LCD e indirizzo IP

- Inserire la password (default: 123),
- Posizionarsi sul menu Network e premere Select (o digitare 6),
- Scorrere il submenu fino alla voce Current IP (o digitare 2)
- Dovreste vedere ora l'indirizzo IP
- Chiamiamolo per convenzione *ip\_address*
- Aprire un web browser all'URL: http://ip\_address

Ora dovreste vedere una pagina come nella figura seguente:

| atcom          |                                       | AT                | COMIPPI<br>Device Conf | 10NE<br>Iguration | _     |
|----------------|---------------------------------------|-------------------|------------------------|-------------------|-------|
| System Status  | System Status / System                | m Status          |                        |                   | admin |
| Network        |                                       |                   |                        | 7                 |       |
| Account        | Product Information Cliccare su admin |                   |                        |                   |       |
| Phone Settings | - Product mormation                   |                   |                        |                   |       |
| Update         | Product Name :                        | AT800             | Protocol :             | SIP               |       |
| Phone Book     | Software Version :                    | 2.3.2.22151       | Hardware Version :     | 1.4               |       |
| Call Log       | Mac Address :                         | 80:82:87:01:81:3C | Serial Number :        | DP130801619       |       |
| Call Log       | behood internatio                     |                   |                        |                   |       |

- Cliccare sul link "admin" nell'angolo all'estrema destra superiore della pagina per accedere alle configurazioni avanzate. L'etichetta cambierà in "user".
- Selezionare il menù Update, sottosezione Manual Update

| atcom                           |                             |                                   | IIP PHONE<br>vice Configuration |
|---------------------------------|-----------------------------|-----------------------------------|---------------------------------|
| System Status                   | Update / Manual Update      |                                   | user                            |
| Network                         |                             |                                   |                                 |
| SIP Settings                    | Bootloader Version:         | 2.5                               |                                 |
| Account                         | Software Version:           | 2.3.2.22151                       |                                 |
| Phone Settings                  | Boot Loader:                | Sfoglia. Nessun file selezionato. | Upgrade                         |
| Update                          | Software:                   | Sfoglia_ Nessun file selezionato. | Upgrade                         |
| Manual Update<br>Auto Provision | Language Package:           | Sfoglia_ Nessun file selezionato. | Upgrade                         |
| Reset & Reboot                  | Configuration:              | Sfoglia Nessun file selezionato.  | Upgrade 🛛 Download              |
| Phone Book                      | Phone Book:                 | Sfoglia Nessun file selezionato.  | 🕞 Upgrade 🔛 Download            |
| Call Log                        | Audio Quality Control File: | Sfoglia. Nessun file selezionato. | Upgrade                         |

- In corrispondenza della dicitura Configuration, cliccare su Sfoglia e selezionare il file di configurazione precedentemente salvato
- Cliccare su **Upgrade** ed attendere che il dispositivo carichi la nuova configurazione.

## **ATTENZIONE !**

Se il dispositivo è già stato usato in altri scenari, raccomandiamo di resettare il telefono alle configurazioni di fabbrica prima di effettuare le operazioni appena descritte: scegliere il menu *Update*, *Reset & Reboot, Reset to Factory Settings*.